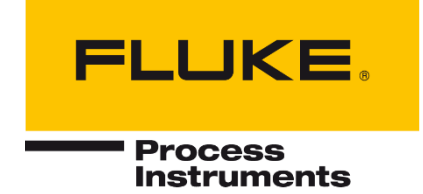

# SPOT + SV600 PAYLOAD INTEGRATION

SPOT + Sonic Viewer

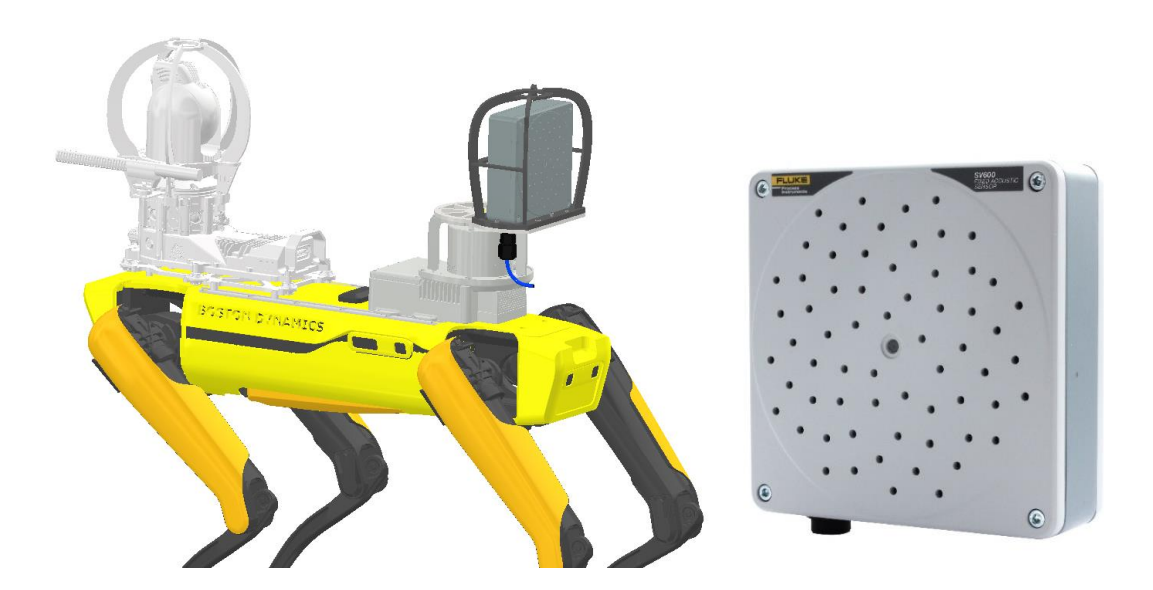

# **Users Manual**

PN 5306246, Jun 2023 © 2023 Fluke Process Instruments. All rights reserved. Printed in Germany. Specifications subject to change without notice. All product names are trademarks of their respective companies.

## Warranty

The manufacturer warrants this instrument to be free from defects in material and workmanship under normal use and service for the period of two years from date of purchase. This warranty extends only to the original purchaser. This warranty shall not apply to fuses, batteries or any product which has been subject to misuse, neglect, accident, or abnormal conditions of operation.

In the event of failure of a product covered by this warranty, the manufacturer will repair the instrument when it is returned by the purchaser, freight prepaid, to an authorized Service Facility within the applicable warranty period, provided manufacturer's examination discloses to its satisfaction that the product was defective. The manufacturer may, at its option, replace the product in lieu of repair. With regard to any covered product returned within the applicable warranty period, repairs or replacement will be made without charge and with return freight paid by the manufacturer, unless the failure was caused by misuse, neglect, accident, or abnormal conditions of operation or storage, in which case repairs will be billed at a reasonable cost. In such a case, an estimate will be submitted before work is started, if requested.

The foregoing warranty is in lieu of all other warranties, expressed or implied, including but not limited to any implied warranty of merchantability, fitness, or adequacy for any particular purpose or use. The manufacturer shall not be liable for any special, incidental or consequential damages, whether in contract, tort, or otherwise.

This manual is available in different languages. In case of differences between the language versions, the English manual is binding.

# **Table of Contents**

| Chapter                                                | Page |
|--------------------------------------------------------|------|
| TABLE OF CONTENTS                                      | 3    |
| SAFETY INFORMATION                                     | 6    |
| Contacts                                               | 9    |
| 1 DESCRIPTION                                          | 10   |
| 2 TECHNICAL DATA OF SV600                              | 11   |
| 2.1 Physical Properties                                | 11   |
| 2.2 System Integration                                 | 11   |
| 2.3 Camera                                             | 11   |
| 2.4 Microphones                                        | 11   |
| 2.5 General                                            | 11   |
| 3 PAYLOAD INSTALLATION AND REGISTRATION                |      |
| 3.1 Network                                            |      |
| 3.1.1 SV600 Network Setting                            |      |
| 3.1.2 Spot Network Setting                             | 12   |
| 3.1.2.1 Access point                                   | 12   |
| 3.1.2.2 Client                                         | 12   |
| 3.2 Port information                                   | 13   |
| 3.3 Payload Layouts                                    | 13   |
| 3.4 SV600 Payload Cage                                 |      |
| 3.5 Cables for payload connection                      | 17   |
| 4 ACOUSTIC STREAMING SERVICE                           |      |
| 4.1 Image Streaming                                    |      |
| 4.2 Frequency Range                                    | 19   |
| 4.3 Advanced Settings                                  | 20   |
| 4.3.1 Opacity                                          | 20   |
| 4.3.2 Color Threshold                                  | 21   |
| 5 DATA ACQUISITION PLUGIN - SV600 ACOUSTIC MEASUREMENT |      |
| 5.1 DAQ plugin – SV600 acoustic measurements           | 22   |
| 5.1.1 Acoustic Streaming Page                          | 22   |
| 5.1.2 DAQ Plugin configuration                         | 22   |
| 5.1.3 Metadata Configuration                           | 25   |
| 5.2 Measurement Results                                | 25   |
| 6 UTILIZING SCOUT                                      | 26   |
| 6.1 Monitoring the Result from Autowalk Mission        | 26   |
| 6.2 Key Result – LeakQ Measurement                     | 27   |

| 6.3  | 3 Alert                       | 29 |
|------|-------------------------------|----|
| Арре | NDIX                          | 30 |
| Α.   | How to choose frequency range | 30 |
| В.   | How to choose SNR threshold   | 30 |

# **Compliance Statement**

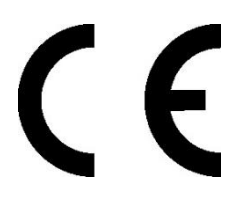

The device complies with the requirements of the European Directives:

EC – Directive 2014/30/EU – for Electromagnetic compatibility directive (EMC)

- EN 61000-6-3:2007+A1:2011
- EN 61000-6-2:2005 + AC:2005
- EC Directive 2011/65/EU RoHS3 Restriction of Hazardous Substances
  - EU2011/65/EU RoHS2
  - EU2015/863

# **Safety Information**

This document contains important information, which should be kept at all times with the instrument during its operational life. Other users of this instrument should be given these instructions with the instrument. Eventual updates to this information must be added to the original document. The instrument can only be operated by trained personnel in accordance with these instructions and local safety regulations.

#### **Acceptable Operation**

This instrument is intended only for the measurement of acoustic signals. The instrument is appropriate for continuous use. The instrument operates reliably in demanding conditions as long as the documented technical specifications for all instrument components are adhered to. Compliance with the operating instructions is necessary to ensure the expected results.

#### **Unacceptable Operation**

The instrument should not be used for medical diagnosis.

#### **Replacement Parts and Accessories**

Use only original parts and accessories approved by the manufacturer. The use of other products can compromise the operation safety and functionality of the instrument.

| Safety Symbol | Description                                                                                                    |
|---------------|----------------------------------------------------------------------------------------------------|
| - <u></u> [   | Read all safety information before in the handbook                                                                         |
| $\Lambda$     | Hazardous voltage. Risk of electrical shock.                                                                               |
| Ţ             | Warning. Risk of danger. Important information. See manual.                                                                |
| - <b> </b> -  | Earth (ground) terminal                                                                                                    |
|               | Protective conductor terminal                                                                                              |
|               | Switch or relay contact                                                                                                    |
| <b>⊣</b> ⊾    | DC power supply                                                                                                    |
| CE            | Conforms to European Union directive.                                                                                      |
| )<br>X        | Disposal of old instruments should be handled according to professional and environmental regulations as electronic waste. |
| <b>IP54</b>   | International Ingress Protection Marking                                                                                   |

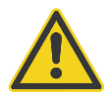

#### To prevent possible electrical shock, fire, or personal injury follow these guidelines:

- Read all safety information before you use the product.
- Use the product only as specified, or the protection supplied by the product can be compromised.
- Do not use the product around explosive gases, vapor, or in damp or wet environments.
- Carefully read all instructions.
- Do not use and disable the product if it is damaged.
- Do not use the product if it operates incorrectly.
- Do not apply more than the rated voltage between the terminals or each terminal and earth ground.
- Incorrect wiring can damage the sensor and void the warranty. Before applying power, make sure all connections are correct and secure!
- To prevent possible electrical shock, fire, or personal injury make sure that metallic components are grounded before use.
- Have an approved technician repair the product.

## Contacts

#### **Fluke Process Instruments**

#### America

Everett, WA USA Tel: +1 800 227 8074 (USA and Canada, only) +1 425 446 6300 solutions@flukeprocessinstruments.com

#### EMEA

Berlin, Germany Tel: +49 30 478 0080 info@flukeprocessinstruments.de

#### China

Beijing, China Tel: +86 10 6438 4691 info@flukeprocessinstruments.cn

#### **Technical Support**

| USA & Canada                             | +65 67995578    |
|------------------------------------------|-----------------|
| Europe                                   | +49 30478008444 |
| Latin America                            | +1 831 458 3900 |
| Australia & New Zealand                  | +1 831 458 3900 |
| Asia                                     |                 |
| Singapore                                | +65 67995578    |
| Japan                                    | +81 3 6714 3114 |
| India                                    | +65 67995578    |
| China                                    | +86 1064384691  |
| to also up a set Officilitan se a a a in |                 |

techsupport@flukeprocessinstruments.com

## www.flukeprocessinstruments.com

# **1 Description**

The SV600 sonic viewer is the evolution in acoustic monitoring solutions. It combines the powerful use of acoustic imaging, detection of sound levels and accurate localization. The SV600 sonic viewer supports edge computing, all powered and connected with one single network cable.

The SV600 sonic viewer can be used in a variety of application fields: safety & security, mobility, environmental and machine maintenance. The acoustic monitors can be easily connected to cover larger areas with secure and GDPR proof data handling.

- All in one acoustic monitoring
- Environmental noise monitoring
- Visual light camera integrated
- Sound intensity mapping

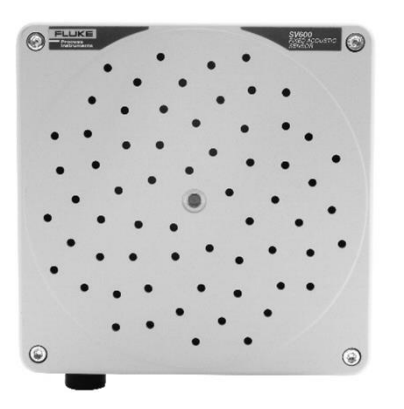

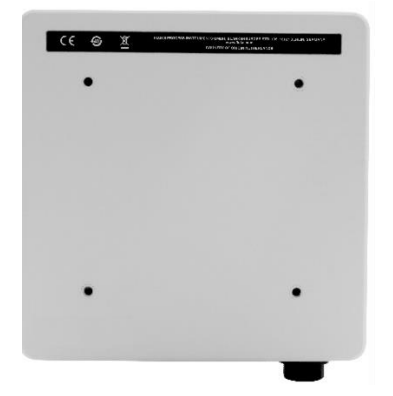

#### Figure 1-1: SV600 Sonic Viewer

# 2 Technical Data of SV600

# **2.1 Physical Properties**

## SV600:

| Size (LxWxD) | 170 x 170 x 65 mm (6.7 x 6.7 x 2.5 in)        |
|--------------|-----------------------------------------------|
| Weight       | 0.85 kg (1.8 lb)                              |
| Power        | PoE+ port 100 - 240V AC, max 37 W, IEEE 802.3 |
| Status LED   | red, green                                    |

#### Mounted with a cage and a rail adapter:

| Frame Size (LxWxD) | 208.1 x 302.2 x 106.9 mm (8.19 x 11.90 x 4.07 in) |
|--------------------|---------------------------------------------------|
| Weight             | 3.70 kg (8.17 lb)                                 |

#### Mounted with a cage and a Spot Core I/O adapter plate:

| Frame BSize (LxWxD) | 208.1 x 204.2 x 210.5 mm (8.19 x 8.04 x 8.29 in) |
|---------------------|--------------------------------------------------|
| Weight              | 3.86 kg (8.5 lb)                                 |

# **2.2 System Integration**

| API            | HTTP REST, Modbus            |
|----------------|------------------------------|
| Event Triggers | dB SPL or SoundMap threshold |
| Event Actions  | Acoustic SoundMap overlay    |

# 2.3 Camera

| Туре              | Integrated visible light |
|-------------------|--------------------------|
| Resolution video  | 720 x 1280               |
| Aspect ratio      | 4:3                      |
| Camera Resolution | 720p at 30 fps           |

## **2.4 Microphones**

| Туре                    | MEMS, Digital Bottom Port                           |
|-------------------------|-----------------------------------------------------|
| SNR                     | 64 dB for 94 dB SPL, @ 1kHz, (A-weighted, at 1 kHz) |
| Sensitivity             | -26 dBFS ± 1.5 dB, at 1 kHz, 94 dB SPL              |
| Acoustic Overload Point | 120 dB SPL, at 1 kHz, <10% THD                      |

# 2.5 General

| Ingress Protection     | IP54                     |
|------------------------|--------------------------|
| Operating Temperatures | -20 to 50°C (4 to 122°F) |

# **3 Payload Installation and Registration**

# 3.1 Network

Spot has two different wi-fi modes – access point and client mode, which is useful to know for connecting to Spot through tablet and accessing SV600 dashboard.

#### 3.1.1 SV600 Network Setting

Network of SV600 for Spot must be set to static IP address.

- Default gateway 192.168.50.3
- Subnet mask 255.255.255.0

Depends on the port, SV600 must have the corresponding static IP address:

| Port Range | Static IP address – SV600 |
|------------|---------------------------|
| 21000      | 192.168.50.5              |
| 31000      | 192.168.50.6              |
| 23000      | 192.168.50.7              |
| 24000      | 192.168.50.8              |
| 25000      | 192.168.50.9              |

Please refer to the 'Payload device network configuration' in Boston dynamics documentation for more details Please refer to the 'Payload Port Forwarding table' in Boston Dynamics documentation and '3 2 Payload Information' in this manual for more details

#### 3.1.2 Spot Network Setting

#### 3.1.2.1 Access point

'Access point' mode uses Spot's wi-fi network. Users need to connect the spot tablet or PC to Spot's wi-fi. By default, Spot's IP address is **192.168.80.3** 

#### 3.1.2.2 Client

When 'Client' mode is selected, Spot is connected to the other network as a client. Users need to connect the spot tablet or PC to the same network where Spot is connected to.

If DHCP option is chosen, robot will have a IP address assigned by the network automatically,

| Enable DHCP  Use DHCP to configure IPv4 Address, Route Prefix, and Default Route. |
|-----------------------------------------------------------------------------------|
| IPv4 Address                                                                      |
| 192.168.1.226                                                                     |
| Route Prefix<br>24                                                                |
| Gateway<br>192.168.1.1                                                            |

# **3.2 Port information**

| IP address –<br>SV600 | Port range | Auth  | SSDS  | SSDS<br>Socket | Device<br>Management | License<br>Client |
|-----------------------|------------|-------|-------|----------------|----------------------|-------------------|
| 192.168.50.5          | 21000      | 21910 | 21911 | 21912          | 21913                | 21914             |
| 192.168.50.6          | 31000      | 31910 | 31911 | 31912          | 31913                | 31914             |
| 192.168.50.7          | 23000      | 23110 | 23111 | 23112          | 23113                | 23114             |
| 192.168.50.8          | 24000      | 24110 | 24111 | 24112          | 24113                | 24114             |
| 192.168.50.9          | 25000      | 25110 | 25111 | 25112          | 25113                | 25114             |

# **3.3 Payload Layouts**

In 'Payloads' setting, once the payload – SV600 is connected to Spot's port, a message will appear for users to authorize the payload. A correct payload layout must be chosen based on the actual layout how SV600 is mounted on Spot.

Five default layouts suggested for SV600 payload :

1. Looking Forward

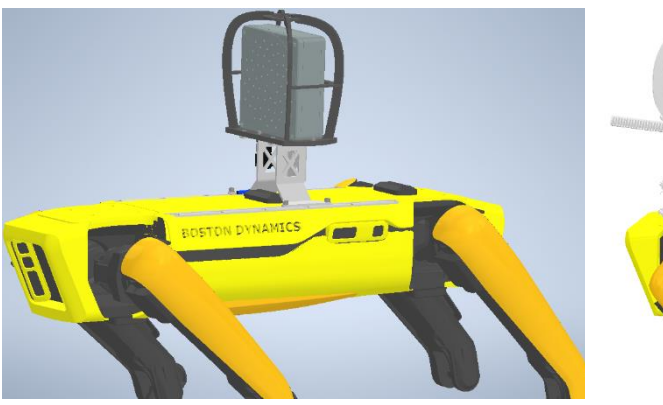

2. Looking Backward

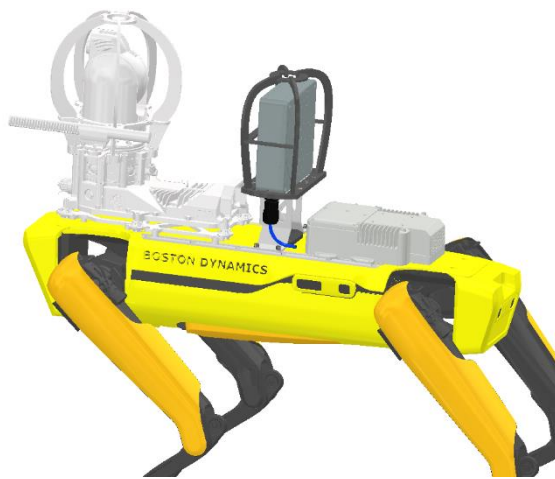

3. Looking Sidewards (left and right)

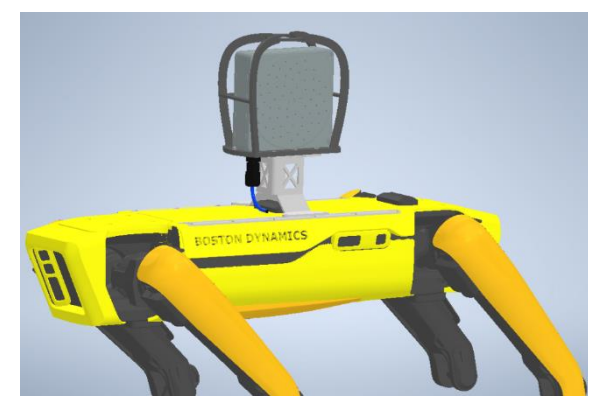

4. Looking Backwards on top of SPOT I/O

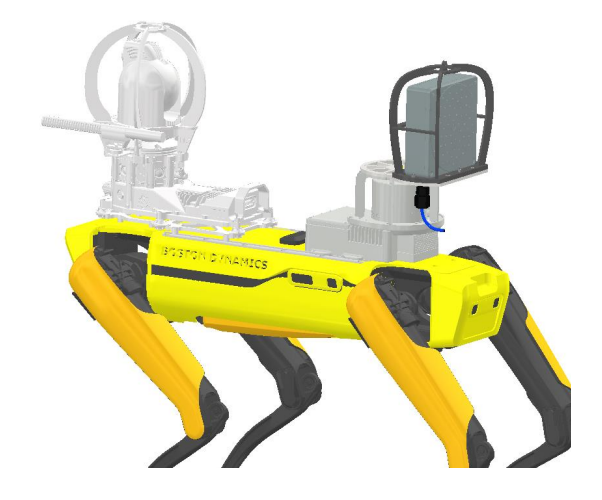

# 3.4 SV600 Payload Cage

Cage Components:

| Name         | Image | Quantity |
|--------------|-------|----------|
| Base Plate   |       | 1        |
| Rail adapter | Jain  | 1        |
| M5x8         |       | 2        |
| M4 washer    | 0)    | 8        |
| M5x10        |       | 4        |
| M5 Washer    | 0     | 4        |
| M4x8         |       | 8        |
| 1/4"-20 UNC  |       | 1        |

Users Manual, Jun 2023

| Lidar plate | 1 |
|-------------|---|
| Rail mount  | 4 |
| Cage assy   | 1 |

The cage must be assembled as follows, depending on the layout :

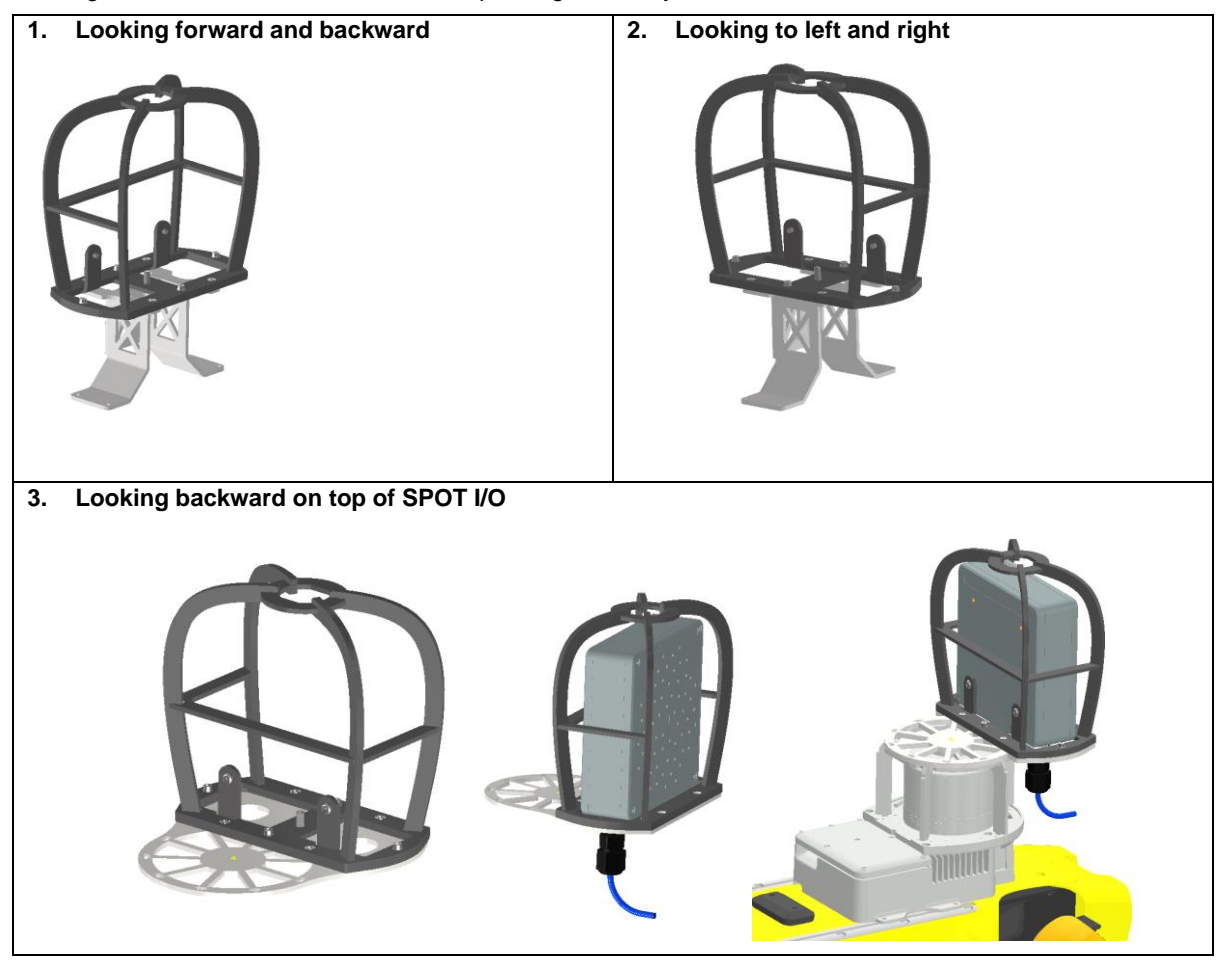

Please refer to the 'Spot + SV600 Step-by-step instruction' for some practical information

# 3.5 Cables for payload connection

Between Spot and SV600 – male DB25 to Ethernet cable Between Spot Core I/O and SV600 – A splitter cable - ethernet cable to ethernet and male socket connect

# **4 Acoustic Streaming Service**

Acoustic Streaming service allows user to monitor and control the Soundmap on the tablet.

# 4.1 Image Streaming

Users can monitor the streaming page on the tablet with the Soundmap and spectrum data

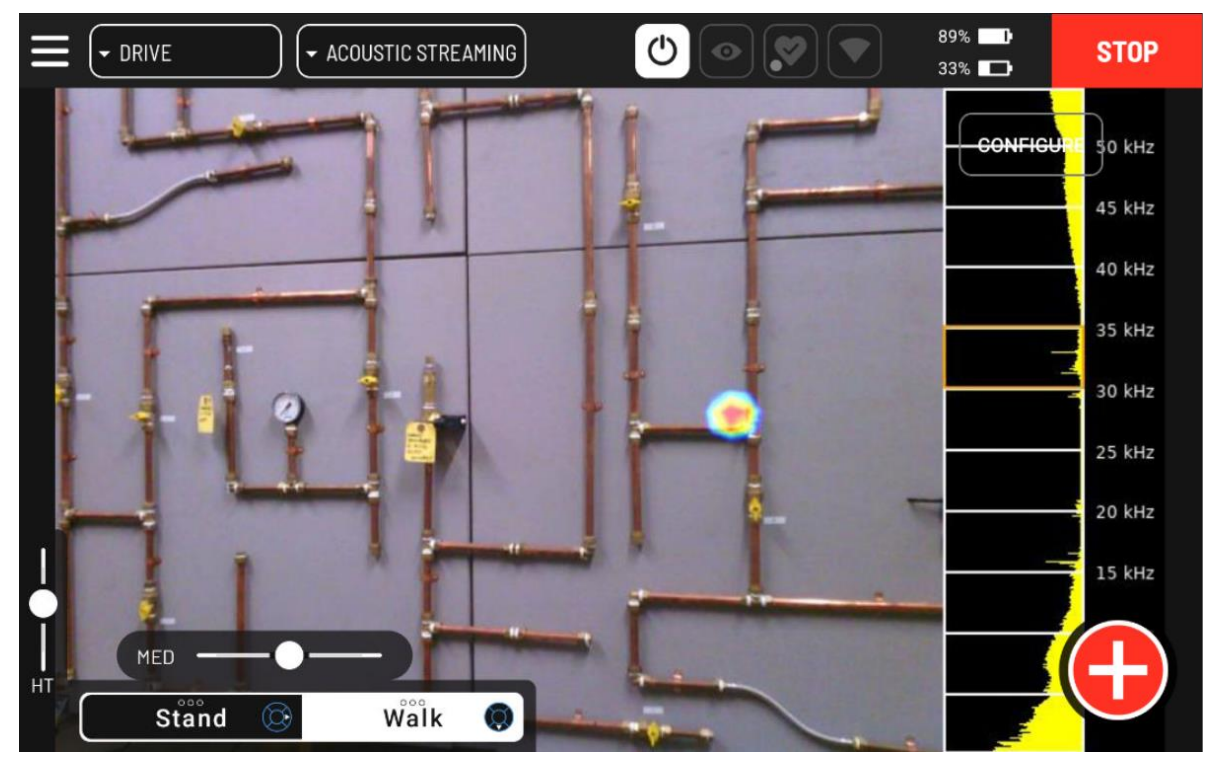

Users can choose to monitor the webcam image without Soundmap

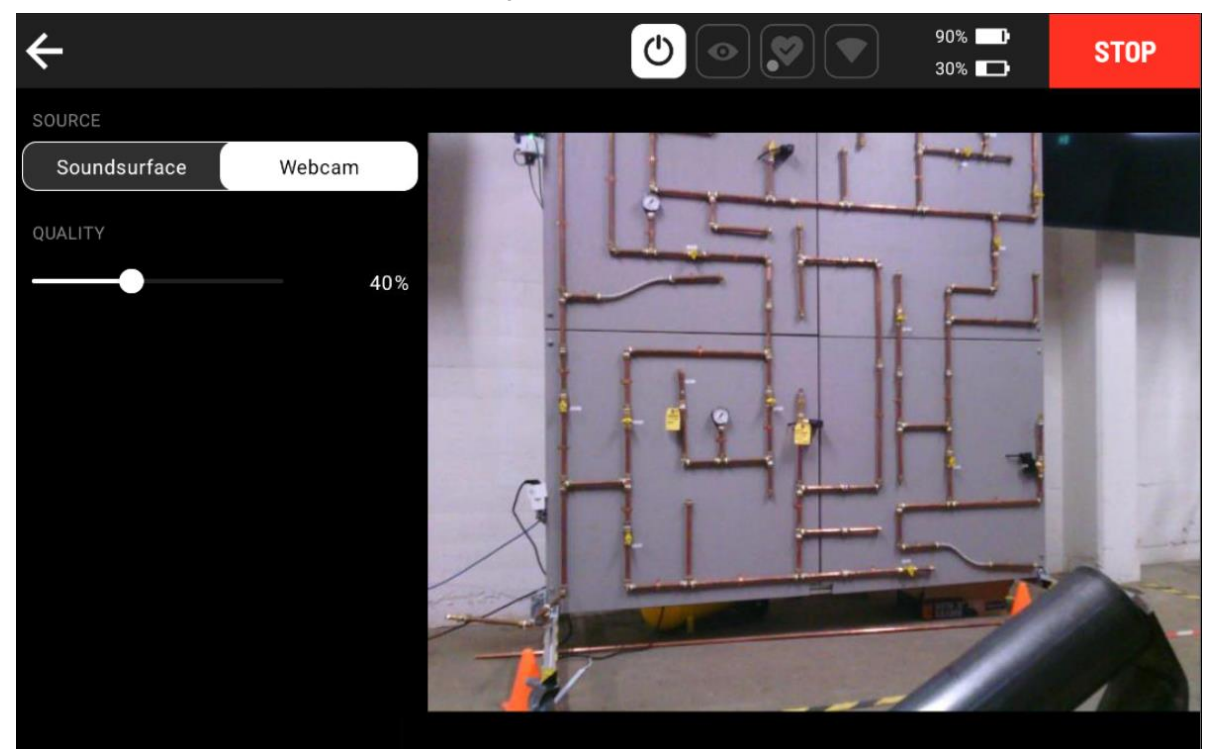

# 4.2 Frequency Range

Users can control the starting point of frequency range ('Frequency From') and frequency range ('Frequency Range'), 'Frequency From' can be chosen from 0 Hz to 42000 Hz. The minimum frequency range selection is 2000 Hz wide and the maximum frequency selection is 8000 Hz wide.

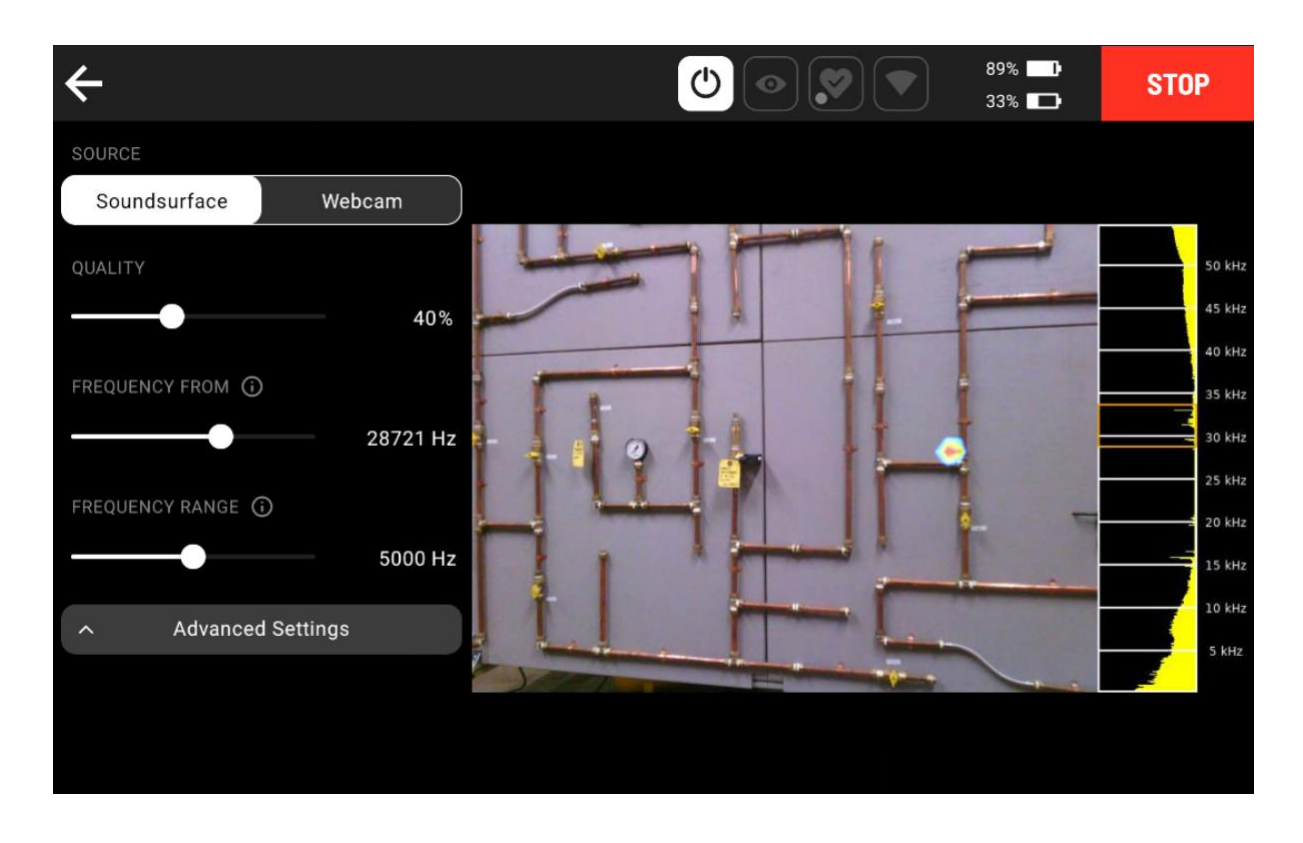

# **4.3 Advanced Settings**

#### 4.3.1 Opacity

Users can control the transparency of the sound blob in the Soundmap. The range is between 0 to 100 %

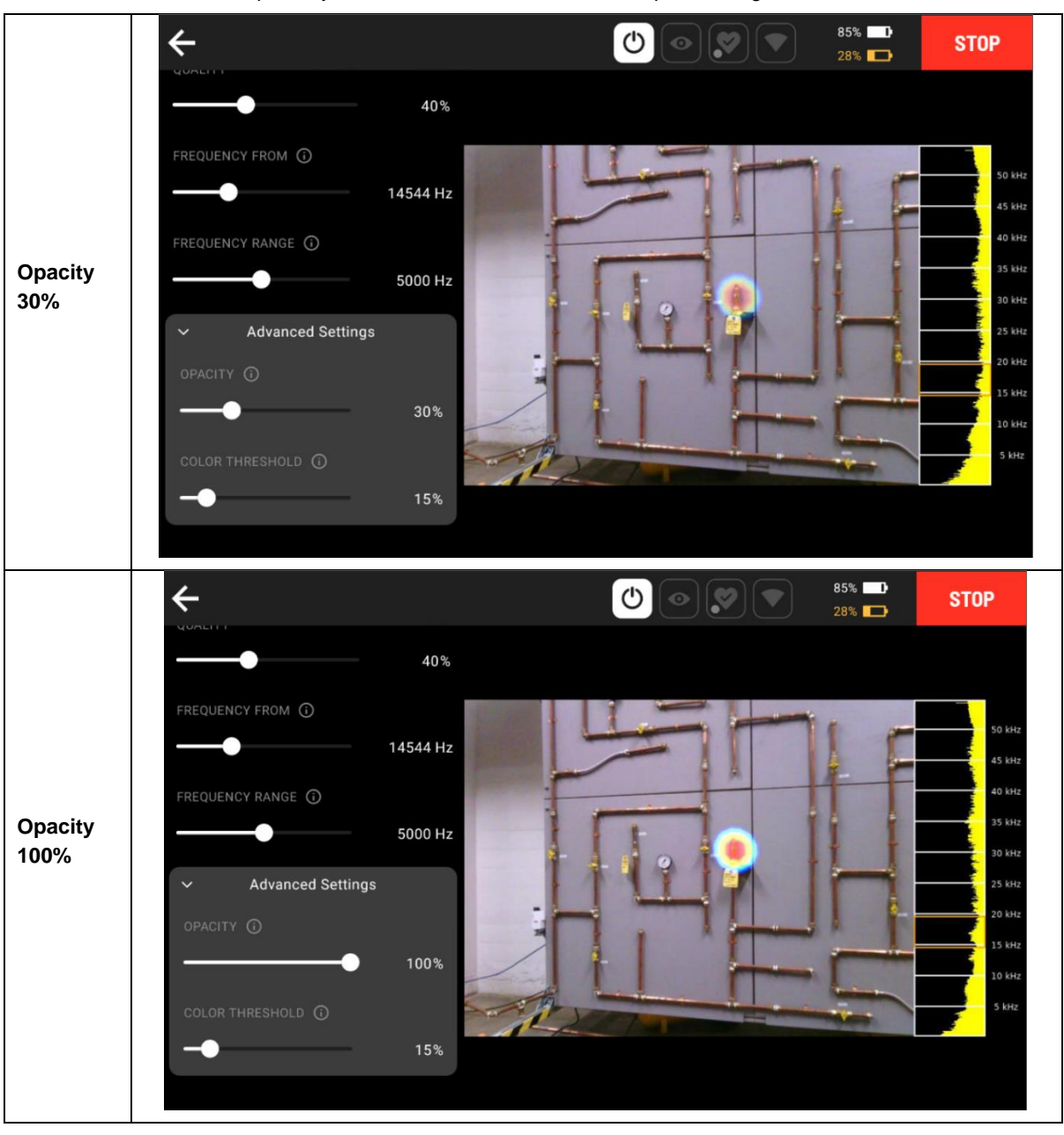

#### 4.3.2 Color Threshold

Users can control the threshold value that controls the visibility of color in the jet scale. The range is between 0 to 100 %

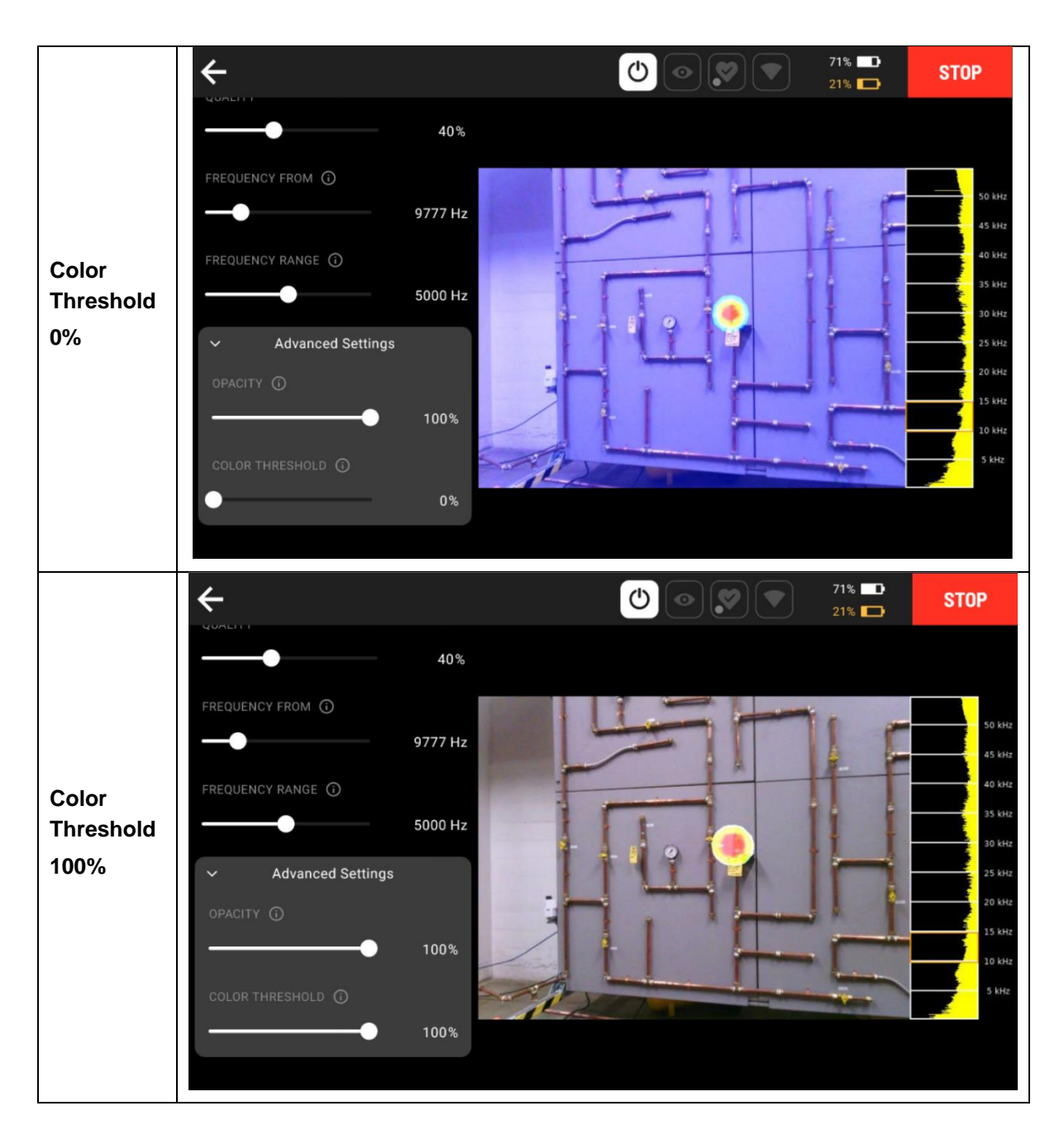

# **5 Data Acquisition Plugin – SV600 Acoustic Measurement**

Data Acquisition (DAQ) Plugin service allows users to utilize the data acquisition service on-robot to communicate with payload, gather the data and save the result. SV600 Acoustic Measurement DAQ plugin provides following features:

- Monitoring the Soundmap of the target point using Acoustic Streaming service
- Choosing the frequency range or other parameters in advanced settings
- · Posing the spot toward the area of interest during the acoustic streaming monitoring
- 3 Measurement types : LeakQ, Image and Video
- Configure metadata

#### 5.1 DAQ plugin – SV600 acoustic measurements

Acoustic Measurement DAQ plugin should proceed through three main pages

- 1. Acoustic Streaming
- 2. DAQ Plugin Configuration
- 3. Metadata Configuration

#### 5.1.1 Acoustic Streaming Page

Point the device to the area of interest using "Pose" feature, press arrows on the screen to control the spot. Adjust the frequency range for inspection.

Please refer to the 'How to choose frequency range in Appendix A. for more details

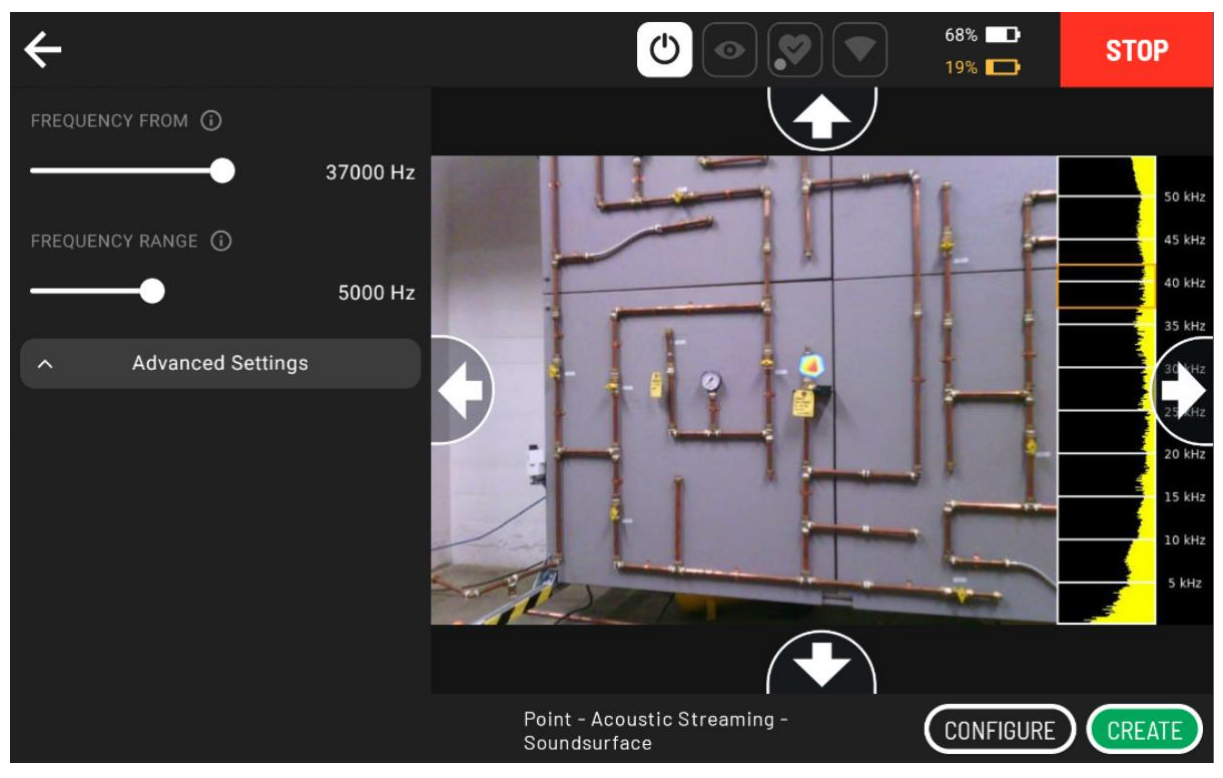

#### 5.1.2 DAQ Plugin configuration

Choose the measurement types among : LeakQ, Image and Video

Adjust the frequency range for inspection. Frequency range parameters are available in all types of measurement.

## LeakQ:

LeakQ is a measurement for leak inspection. It creates an as2 file format and a video file for classifying the leak. For Leak classification, upload the saved .as2 files to the <u>online LeakQ generator</u>.

LeakQ measurement has "SNR threshold" parameter to configure how the sound blob is drawn in SoundMap<sup>™</sup>. "SNR threshold" is a threshold for SNR value, which is an arbitrary value indicating the energy at peak location in relation to the energy in the all location. It has no direction relationship with acoustic energy or pressure value.

If the SNR value is smaller than the threshold, the sound blob will not be drawn, even if there is a leak detected. If the SNR value is higher than the threshold, the sound blob will be indicated in the image.

| <del>&lt;</del>       | ●         ●         ●         67% ■           19% ■         ●         ●         ●         ● | STOP   |
|-----------------------|---------------------------------------------------------------------------------------------|--------|
| ✓ Frequency Parameter |                                                                                             |        |
| FREQUENCY FROM ()     |                                                                                             |        |
| 37000 Hz              |                                                                                             |        |
| FREQUENCY RANGE       |                                                                                             |        |
|                       |                                                                                             |        |
| LEAKQ                 |                                                                                             |        |
| LeakQ 🗸               |                                                                                             |        |
|                       |                                                                                             |        |
| 200                   |                                                                                             |        |
|                       |                                                                                             |        |
|                       | Sv600 Acoustic Meaurements Metadata - NEXT<br>Sv600 Acoustic Measurements                   | CREATE |

Please refer to the 'How to choose SNR threshold' in Appendix B. for more details

#### Image:

Image measurement will capture an image of the current SoundMap™ including min/max values and spectrogram.

| ÷                                       |                                                                      | 66% 💶<br>19% 💶 | STOP   |
|-----------------------------------------|----------------------------------------------------------------------|----------------|--------|
| <ul> <li>Frequency Parameter</li> </ul> |                                                                      |                |        |
| FREQUENCY FROM (i)                      |                                                                      |                |        |
| 37000 Hz                                |                                                                      |                |        |
| FREQUENCY RANGE                         |                                                                      |                |        |
| 5000 Hz                                 |                                                                      |                |        |
|                                         |                                                                      |                |        |
|                                         |                                                                      |                |        |
|                                         |                                                                      |                |        |
|                                         |                                                                      |                |        |
|                                         |                                                                      |                |        |
|                                         | Sv600 Acoustic Meaurements Metadata -<br>Sv600 Acoustic Measurements | NEXT           | CREATE |

#### Video:

Video measurement will start recording a video from the video stream with a SoundMap<sup>™</sup> overlay. The video will stop when the specified duration is over.

Video measurement has "Duration" parameter to control the total duration of the video. Minimum duration is 5 seconds and maximum duration is 30 seconds.

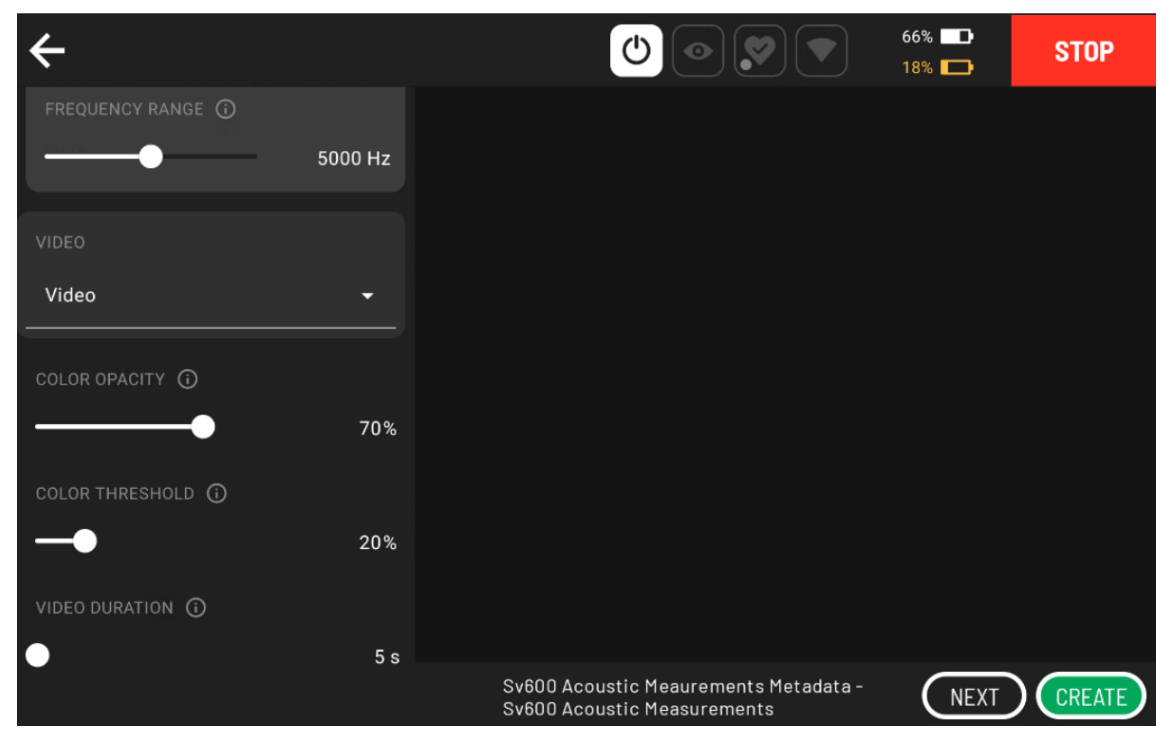

#### 5.1.3 Metadata Configuration

Metadata section allows user to record any additional data related to the measurement

| ÷              |                 | 65% 💶<br>18% 💶 | STOP   |
|----------------|-----------------|----------------|--------|
| NAME<br>Test   |                 |                |        |
| ASSET ID       |                 |                |        |
| + Add Metadata |                 |                |        |
|                |                 |                |        |
|                |                 |                |        |
|                |                 |                |        |
|                |                 |                |        |
|                | Name the Action |                | CREATE |

## **5.2 Measurement Results**

Measurement result can be downloaded on 'File Management' page of SV600 dashboard Depends on the measurement type, SV600 will generate results below:

#### LeakQ:

• an .as2 file

As2 file contains files below :

- Thumbnail.jpg image measurement as a thumbnail image
- Metadata.json data containing key results for leak inspection
- BeamformedData.bin a bin file (int32) with a single stream of beamformed audio data
- Image.jpg image measurement of the current SoundMap™
- a .webm video file

#### Image:

• a .jpg image file - image measurement of the current SoundMap™

#### Video:

• a .webm video file – video measurement with SoundMap™ overlay

# **6 Utilizing Scout**

## 6.1 Monitoring the Result from Autowalk Mission

After the autowalk mission containing SV600 Acoustic Measurement is run, results will be saved in Scout as well. It can be found in "Mission History"

• Scout saves the same result as SV600 does (5.2) but with an extra image capture from acoustic streaming page of Spot tablet

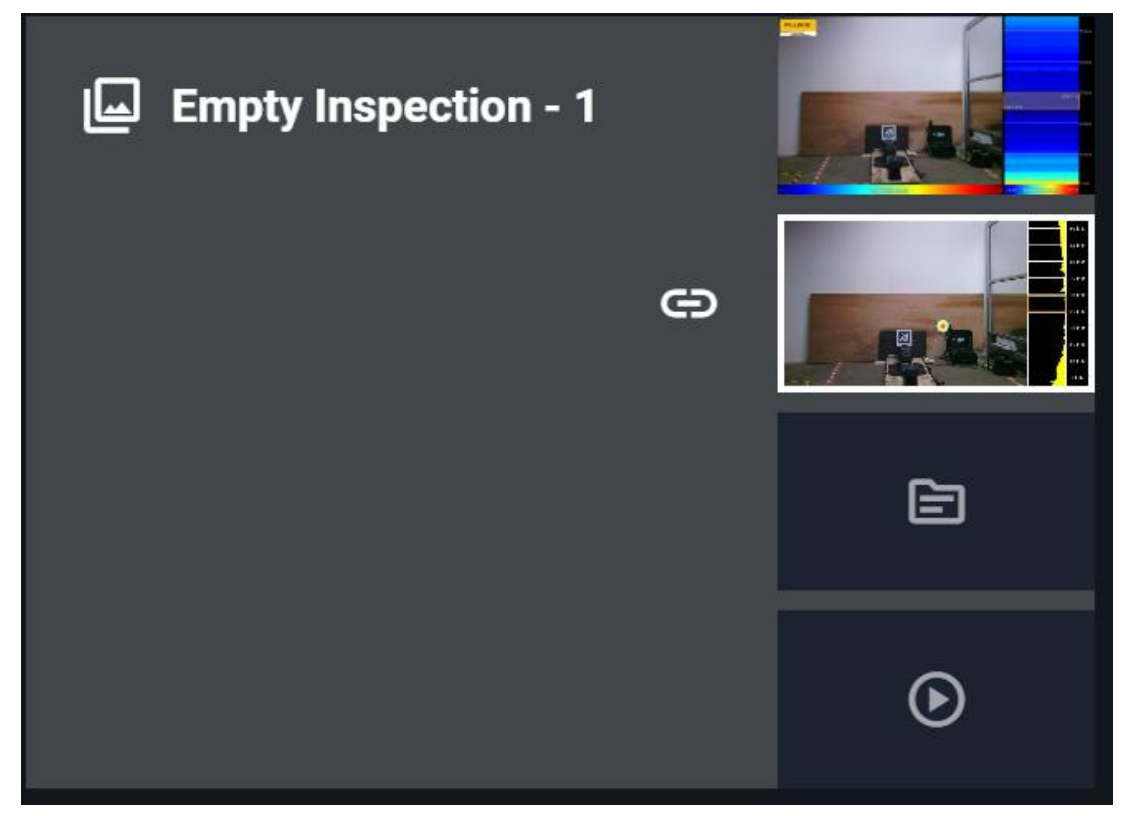

• Video measurement can be previewed in Scout

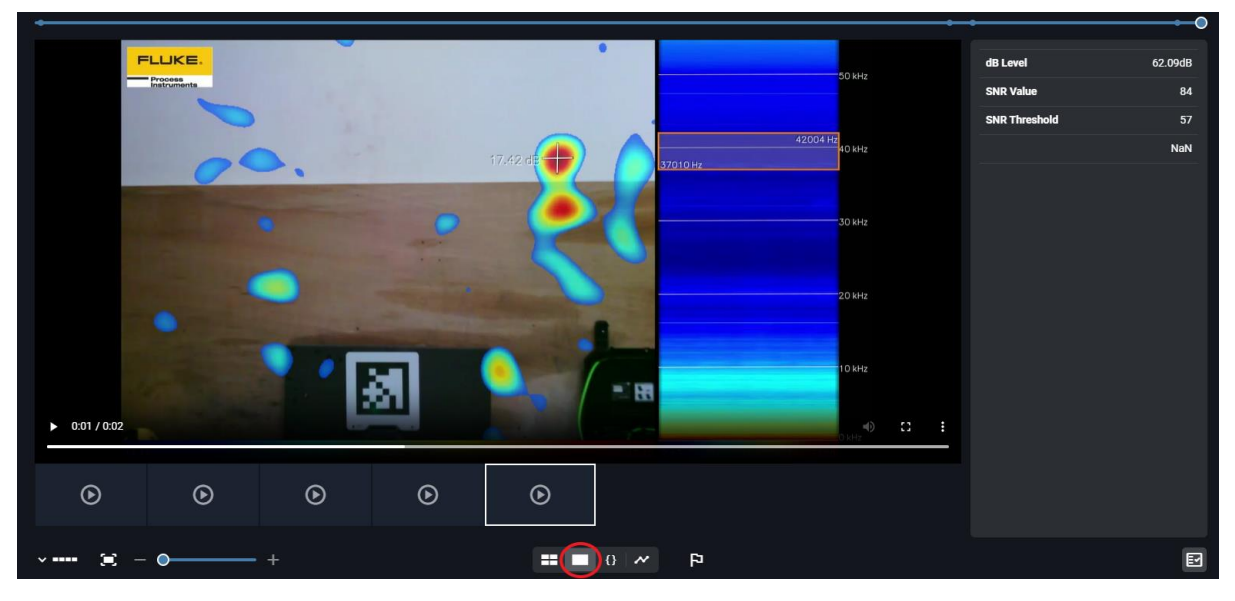

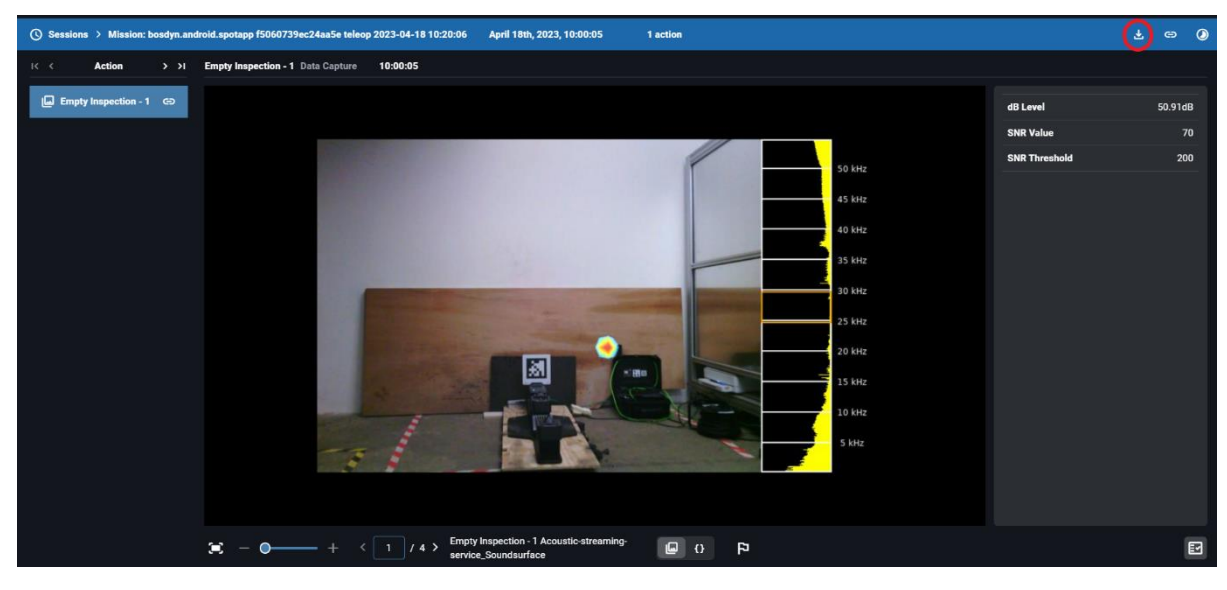

• Video measurement and as2 file can be downloaded from "Session Detail" in Scout

# 6.2 Key Result – LeakQ Measurement

• Scout will also generates the key results at the right side of history page, which are the part of action metadata as well

| •                |   |        |   |               |         |
|------------------|---|--------|---|---------------|---------|
|                  |   |        |   | dB Level      | 50.91dB |
|                  |   |        |   | SNR Value     | 70      |
| 04/18/2023, 10:0 |   |        |   | SNR Threshold | 200     |
|                  |   |        |   |               |         |
|                  |   |        |   |               |         |
|                  |   |        |   |               |         |
|                  |   |        |   |               |         |
|                  |   |        |   |               |         |
|                  |   |        |   |               |         |
|                  |   |        |   |               |         |
|                  |   |        |   |               |         |
|                  |   |        |   |               |         |
|                  |   |        |   |               |         |
|                  |   |        |   |               |         |
|                  |   |        |   |               |         |
|                  | ¥ | •• • • | P |               | E       |

• To look into the detail of the measurement, press "View action metadata",

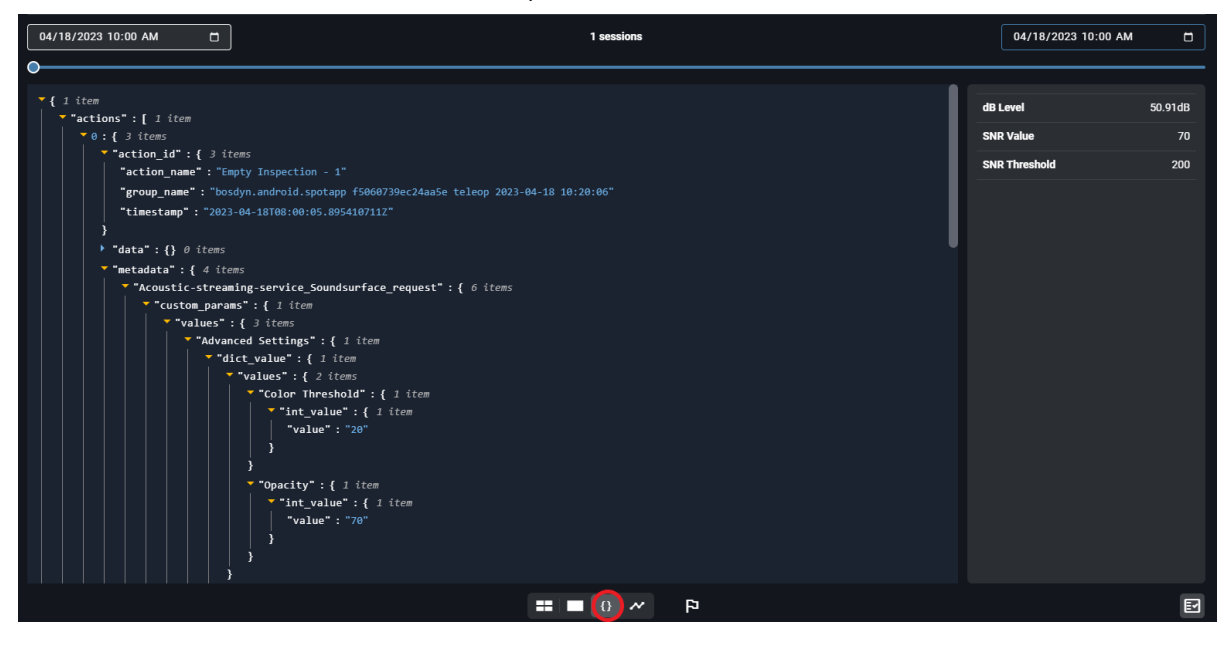

• To inspect the trend of leak characteristics throughout multiple LeakQ measurements, press "View line chart" to see the graph generated based on the key result.

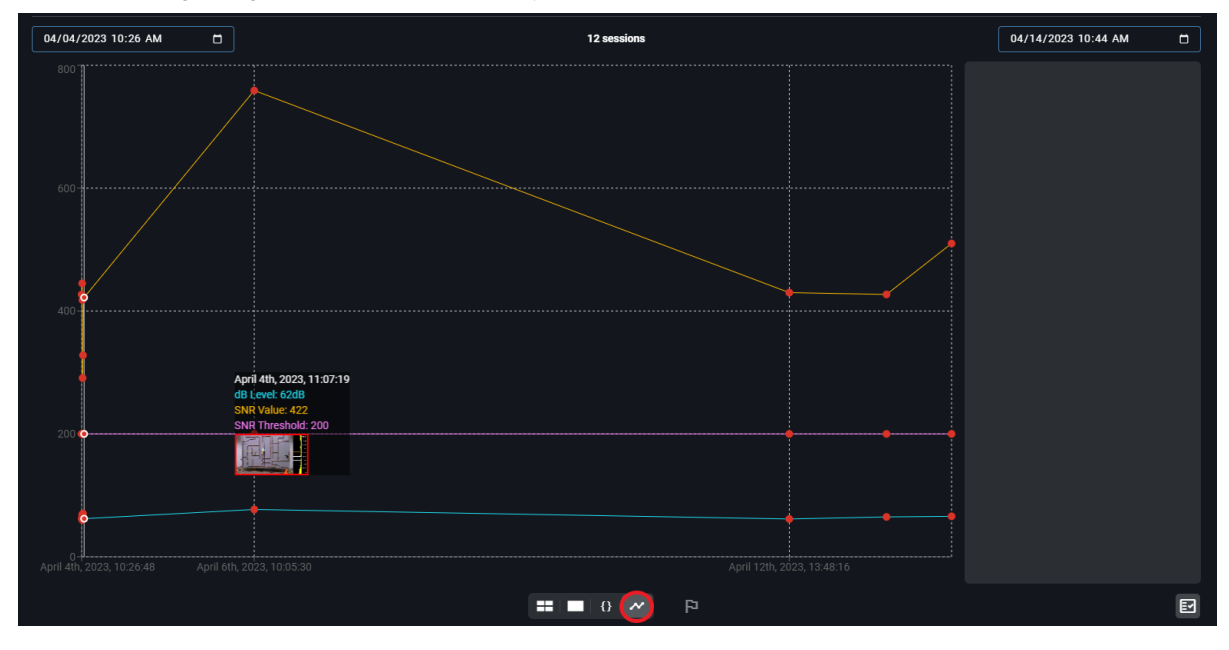

# 6.3 Alert

Alert feature of Scout can be setup using SNR threshold of LeakQ measurement. When the SNR value of LeakQ measurement exceeds the threshold value, alert will be on.

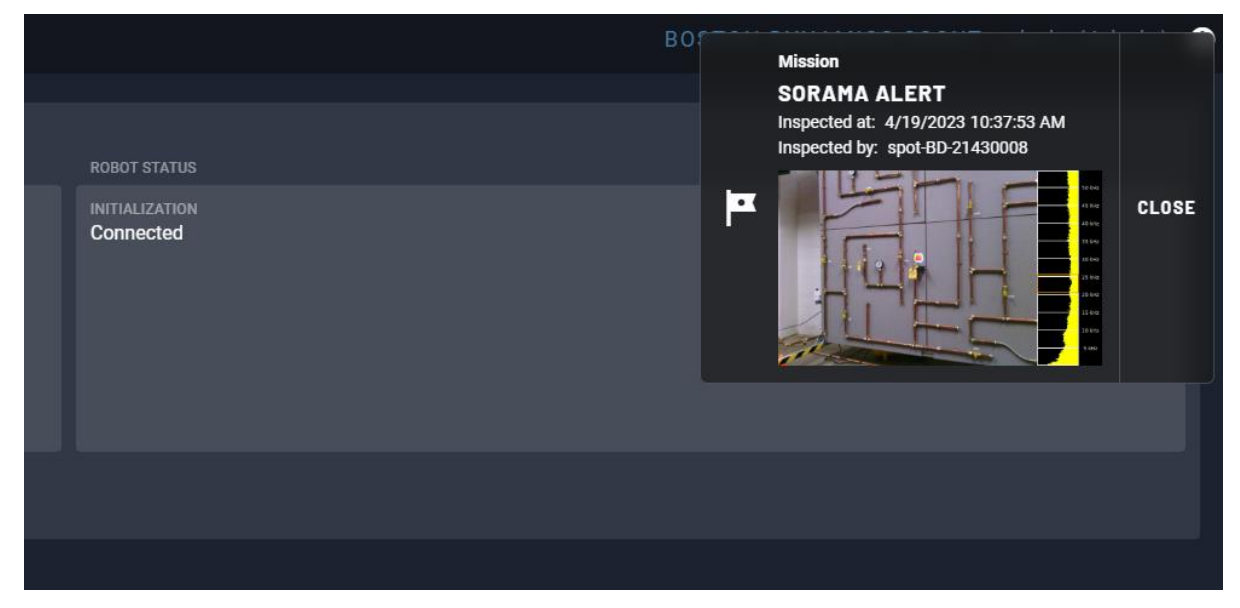

# Appendix

# A. How to choose frequency range

In order to conduct any measurement through DAQ plugin SV600 acoustic measurement, it is essential to select an appropriate frequency range to localize the sound source. Using spectrum UI information, try to find a constant noise with a peak on the spectrum.. There might be multiple peaks indicated on the spectrum. Try to find the harmonics of this sound source where forms the smaller sound blob, especially in the ultrasonic range or above hearing range 20 - 50 kHz.

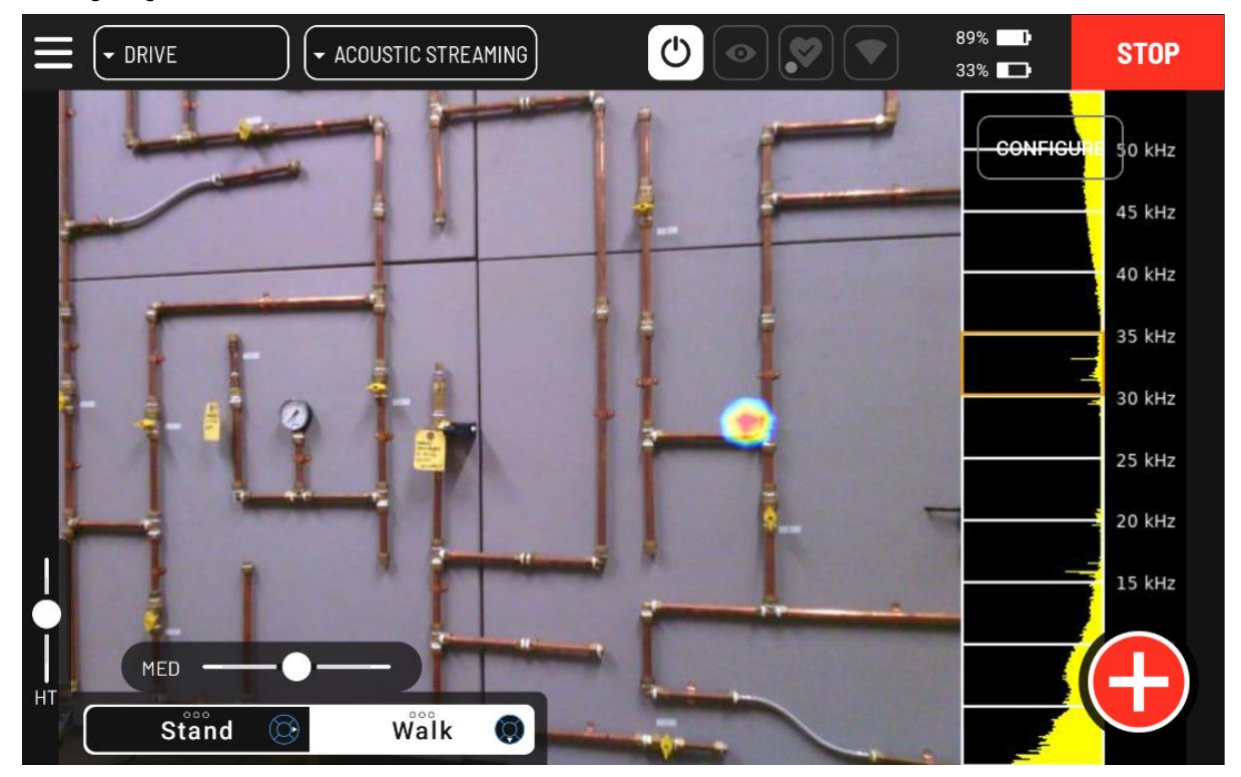

# B. How to choose SNR threshold

SNR value of LeakQ measurement is an arbitrary value, which is not directly correlated with any acoustic pressure value. Moreover, it varies with the measurement environment and sound sources. Therefore, in order to conduct any LeakQ measurement and to inspect the trend of air leak correctly, it is important to find an appropriate snr threshold value. Try running a few test LeakQ measurements in the inspected area before starting the actual measurements. Check what snr value prevents drawing the sound blob. Check the approximate value where it starts to draw the sound blob. Use this value as a reference point – snr threshold.

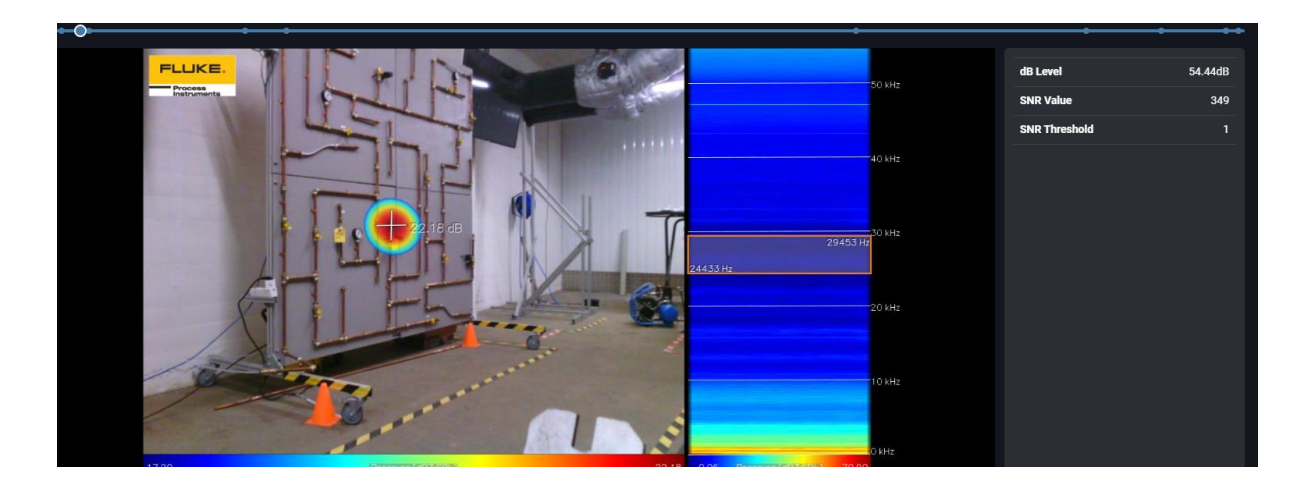

e.g. when there was a leak, the snr value appeared to be apprximately around 300-500. When there is no leak, but with background noise, the snr value was around 0-150. Therefore, 'SNR treshold' parameter can be set to around **200**